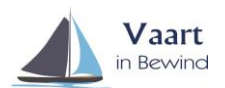

# Inloggen in Mijn Onview

## Wat is Mijn Onview?

Met de cliënt login van Mijn OnView heeft u de mogelijkheid om transacties in te zien die uw bewindvoerder heeft gedaan op alle rekeningen die zij/hij voor u in beheer heeft.

Tevens kunt u het Budgetplan bekijken en afdrukken en een overzicht van uw inkomsten en uitgaven of schulden met of zonder aflossingen bekijken en afdrukken.

Inloggen in Mijn Onview

Ga naar een internetbrowser (Windows Internet Exporer/Mozilla Firefox/Google Chrome ed.) en typ de volgende link in:

http://mijn.onview.nl/ of klik op deze link. U krijgt dan onderstaand inlogscherm.

| Mijn OnView cliëntlogin www.zas |   |
|---------------------------------|---|
|                                 |   |
|                                 |   |
|                                 |   |
|                                 |   |
|                                 |   |
|                                 |   |
|                                 |   |
|                                 |   |
| Voer hieronder uw gegevens in   |   |
| Gebruikersnaam                  |   |
| Wechtwoord                      |   |
| Aannoven                        | 1 |
|                                 |   |
|                                 |   |

Vul hier de gebruikersnaam en wachtwoord in die u van uw bewindvoerder heeft ontvangen en druk op de button "Aanmelden".

Vervolgens komt u in het informatiescherm met welkomstboodschap en gegevens van uw bewindvoerder.

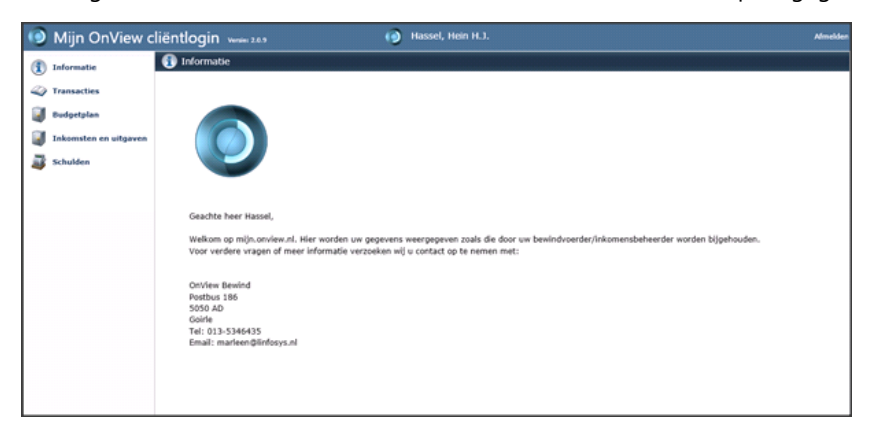

Hierna kunt u in de linkerbalk kiezen voor de volgende mogelijkheden:

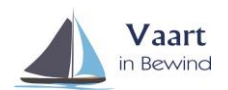

## **Transacties**

Door met uw muis in de linkerbalk op Transacties te gaan staan wordt de balk geel. Door erop te klikken opent rechts een scherm waar u onder de blauwe balk Transacties een rekeningnummer ziet staan. Door op het zwarte driehoekje te klikken volgt een lijstje met de voor u beschikbare rekeningnummers.

Nadat u een van de rekeningnummers heeft geselecteerd, door er op te klikken, kunt u aangeven over welke periode u een Rapport wilt. Door op de button "Rapport laden" te klikken maakt Mijn OnView een rapport aan wat onder in het scherm verschijnt (zie onderstaand voorbeeld).

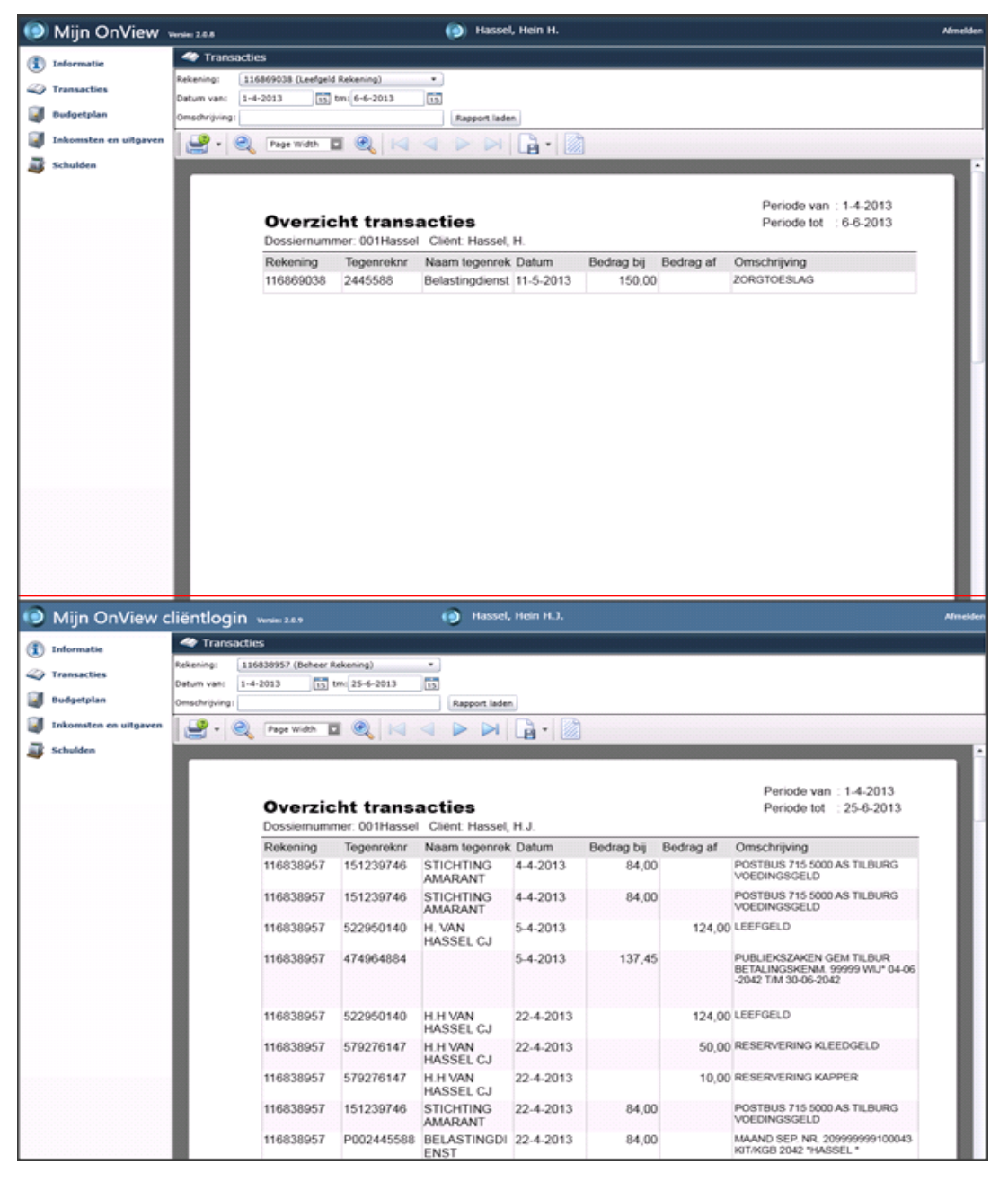

U kunt er voor kiezen om dit rapport op te slaan in een ander bestandsformaat of af te drukken via een door u aangesloten printer door te klikken op het printertje links boven het rapport.

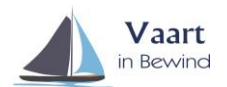

# <u>Budgetplan</u>

In het overzicht Budgetplan ziet u opgesomd per termijn wat er voor bedragen zijn gepland voor inkomsten, uitgaven en reserveringen.

Door bovenaan een begin- en einddatum in te vullen kunt u aangeven over welke periode het overzicht Budgetplan moet gaan.

Ook kunt u kiezen of het overzicht Budgetplan ook de aflossingen moet laten zien door in de checkbox te klikken zodat er een vinkje komt te staan.

Na het invullen van de velden klikt u op de button "Rapport opnieuw inladen" om het overzicht aan te laten maken

| Mijn OnView www.208     | 😥 Hassel, Hei                                                                     | n H.               |                                                                        |                      | ,                                                                                                    | Afmelden |  |  |  |
|-------------------------|-----------------------------------------------------------------------------------|--------------------|------------------------------------------------------------------------|----------------------|----------------------------------------------------------------------------------------------------|----------|--|--|--|
| 🚯 Informatie            | n en Uitgaven                                                                     |                    |                                                                        |                      |                                                                                                    |          |  |  |  |
| over een periode v      | ran 1-6-2013 15 t/m 30-6-2013 15 Rappo                                            | rt opnieuw inladen |                                                                        |                      |                                                                                                    |          |  |  |  |
| Inclusief afloss        | ingen                                                                             |                    |                                                                        |                      |                                                                                                    |          |  |  |  |
| 📓 Đướgetplan 🔛 🖉 🗸 🥥    | 100% 🖬 🔍 🖂 🖉 🖂 🕞                                                                  | •                  |                                                                        |                      |                                                                                                    |          |  |  |  |
| Inkomsten en uitgaven   |                                                                                   |                    |                                                                        |                      |                                                                                                    | •        |  |  |  |
| 🗃 Schulden              | Overzicht Budgetplan                                                              |                    | Periode                                                                | van : 1-6-2013       |                                                                                                    |          |  |  |  |
|                         | Dossiernummer: 001Hassel Cliënt Hassel, H.                                        |                    | Periode                                                                | tot : 30-6-2013      |                                                                                                    |          |  |  |  |
|                         | Inkomsten                                                                         | Per term           | sijn Termijn                                                           | Per maand            | ā 🛛                                                                                                    |          |  |  |  |
|                         | Huurtoeslag                                                                       | € 19               | 00 per maand                                                           | € 19,0               | 0                                                                                                    |          |  |  |  |
|                         | Kinderbijslag                                                                     | € 194              | .99 per kwartaal                                                       | € 65,0               | 0                                                                                                    |          |  |  |  |
|                         | Salaris<br>Salaris - Litzen/Pureau                                                | € 84<br>€ 80       | 00 permaand                                                            | € 84,0<br>€ 80.0     |                                                                                                    |          |  |  |  |
|                         | Ultkering UWV                                                                     | € 700              | 00 per maand                                                           | € 700,0              | 0                                                                                                    |          |  |  |  |
|                         | voedingsgeld                                                                      | € 84               | .00 per maand                                                          | € 84,0               | 0                                                                                                    |          |  |  |  |
|                         | Zorgtoeslag                                                                       | € 70               | .00 per maand                                                          | € 70,0               | 3                                                                                                    |          |  |  |  |
|                         |                                                                                   |                    |                                                                        | € 1.102,0            | ·                                                                                                    |          |  |  |  |
|                         | Ultgaven                                                                          | Per term           | sijn Termijn                                                           | Per maand            | 1                                                                                                    |          |  |  |  |
|                         | Abonnementen - Telefoonrekening                                                   | € 13               | .00 per maand                                                          | € 13,0               | 0                                                                                                    |          |  |  |  |
|                         | bankkosten                                                                        | € 1                | 50 per maand                                                           | € 1,5                | 0                                                                                                    |          |  |  |  |
|                         | Bewindvoerderskosten<br>extra uitoare                                             | € 86.<br>€ 50      | .40 per maand                                                          | € 86,4<br>€ 50.0     | 3                                                                                                    |          |  |  |  |
|                         | Huur - huurkosten woningstichting                                                 | € 700              | .00 per maand                                                          | € 700.0              | 0                                                                                                    |          |  |  |  |
|                         | Televisie - kpn                                                                   | € 13               | .00 per maand                                                          | € 13,0               | 0                                                                                                    |          |  |  |  |
|                         |                                                                                   |                    |                                                                        | € 863,9              | ō                                                                                                    |          |  |  |  |
|                         | Bergenunderste                                                                    | Dec teen           | nia Tarmila                                                            | Der masod            |                                                                                                    |          |  |  |  |
|                         | Figen disco                                                                       | F 29               | 17 nermand                                                             | F 29.1               | 1                                                                                                    |          |  |  |  |
|                         | kleedgeld                                                                         | € 20               | .00 permaand                                                           | € 20,0               | 0                                                                                                    |          |  |  |  |
|                         |                                                                                   |                    |                                                                        | € 49,1               | 7                                                                                                    |          |  |  |  |
|                         |                                                                                   |                    |                                                                        |                      |                                                                                                    |          |  |  |  |
|                         |                                                                                   |                    | Totale inkomsten                                                       | € 1.102,00           | ,                                                                                                    | •        |  |  |  |
| Page: 1 / 1             |                                                                                   |                    |                                                                        |                      | 200m:                                                                                                    | 100%     |  |  |  |
| Mijn OnView cliëntlogin | Wender 2.6.9 (a) Hassel, Heir                                                     | 1 H.J.             |                                                                        |                      |                                                                                                    | Afmelden |  |  |  |
| Transacti               | 25                                                                                |                    |                                                                        |                      |                                                                                                    |          |  |  |  |
| Type rapport: Ma        | and • Maand: Juni • 2013 • Rapport op                                             | pnieuw inladen     |                                                                        |                      |                                                                                                    |          |  |  |  |
| Transacties             | ingen 🗹 Inclusief eenmalig                                                        |                    |                                                                        |                      |                                                                                                    |          |  |  |  |
| 📓 Budgetplan            | Page Width 🖬 🍭 🖂 🚽 🍃 🏹 🔓                                                          | •                  |                                                                        |                      |                                                                                                    |          |  |  |  |
| Inkomsten en uitgaven   |                                                                                   |                    |                                                                        |                      |                                                                                                    | •        |  |  |  |
| Schulden                |                                                                                   |                    |                                                                        |                      |                                                                                                    |          |  |  |  |
|                         |                                                                                   |                    |                                                                        | Periode van : 1      | 1.6.2013                                                                                                    |          |  |  |  |
|                         | Budgetplan - maandoverzich                                                        | nt                 |                                                                        | Periode t/m : 3      | 30-6-2013                                                                                                    |          |  |  |  |
|                         | Dossiernummer: 001Hassel Cliënt: Hassel, H.J.                                     |                    |                                                                        |                      |                                                                                                    |          |  |  |  |
|                         | Inkomsten                                                                         | Per t              | ermijn Termijn                                                         | l                    | Deze maand                                                                                                    |          |  |  |  |
|                         | Huurtoeslag                                                                       | €                  | 19,00 per maand                                                        | (13) €               | 19,00                                                                                                    |          |  |  |  |
|                         | Kinderbijslag                                                                     | €                  | 3,00 per kwartaa                                                       | il (3/2) €           | 1,00                                                                                                    |          |  |  |  |
|                         | Salaris                                                                           | €                  | 84,00 per maand                                                        | (20) €               | 84,00                                                                                                    |          |  |  |  |
|                         | Salaris - Uitzendbureau                                                           | €                  | 80,00 per maand                                                        | (15) €               | 80,00                                                                                                    |          |  |  |  |
|                         | Uitkering UWV                                                                     | € 7                | 00,00 per maand                                                        | (26) €               | 700,00                                                                                                    |          |  |  |  |
|                         | voedingsgeld                                                                      | €                  | 84,00 per maand                                                        | (Wo) €               | 84,00                                                                                                    |          |  |  |  |
|                         | Zorgtoeslag                                                                       | €                  | 70,00 per maand                                                        | (21) €               | 70,00                                                                                                    |          |  |  |  |
|                         | Zorgtoeslag                                                                       | € 1                | 46,00 per maand                                                        | (20) €               | 146,00                                                                                                    |          |  |  |  |
|                         |                                                                                   |                    |                                                                        | ¢                    | 1.184,00                                                                                                    |          |  |  |  |
|                         |                                                                                   |                    |                                                                        |                      |                                                                                                    |          |  |  |  |
|                         |                                                                                   |                    |                                                                        |                      | the second second second second second second second second second second second second second second second se |          |  |  |  |
|                         | Uitgaven                                                                          | Per t              | ermijn Termijn                                                         | t                    | Deze maand                                                                                                    |          |  |  |  |
|                         | Uitgaven<br>Abonnementen - Telefoonrekening                                       | Pert<br>€          | ermijn Termijn<br>13,00 per maand                                      | (<br>E               | Deze maand<br>13,00                                                                                             |          |  |  |  |
|                         | Uitgaven<br>Abonnementen - Telefoonrekening<br>bankkosten                         | Pert<br>€<br>€     | ermijn Termijn<br>13,00 per maand<br>1,50 per maand                    | €<br>(2) €           | Deze maand<br>13,00<br>1,50                                                                                     |          |  |  |  |
|                         | Uitgaven<br>Abonnementen - Telefoonrekening<br>bankkosten<br>Bewindvoerderskosten | Pert<br>€<br>€     | ermijn Termijn<br>13,00 per maand<br>1,50 per maand<br>86,40 per maand | €<br>(2) €<br>(23) € | Deze maand<br>13,00<br>1,50<br>86,40                                                                            |          |  |  |  |

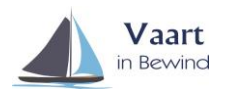

U kunt er voor kiezen om dit rapport op te slaan in een ander bestandsformaat of af te drukken via een door u aangesloten printer door te klikken op het printertje links boven het rapport.

#### Inkomsten en Uitgaven

In het overzicht Inkomsten en Uitgaven ziet u wat er daadwerkelijk in een bepaalde periode aan inkomsten en uitgaven is geweest inclusief de aflossingen.

Door bovenaan een begin- en einddatum in te vullen kunt u aangeven over welke periode het overzicht Inkomsten en Uitgaven moet gaan.

Na het invullen van de velden klikt op de button "Rapport opnieuw inladen" om het overzicht aan te laten maken

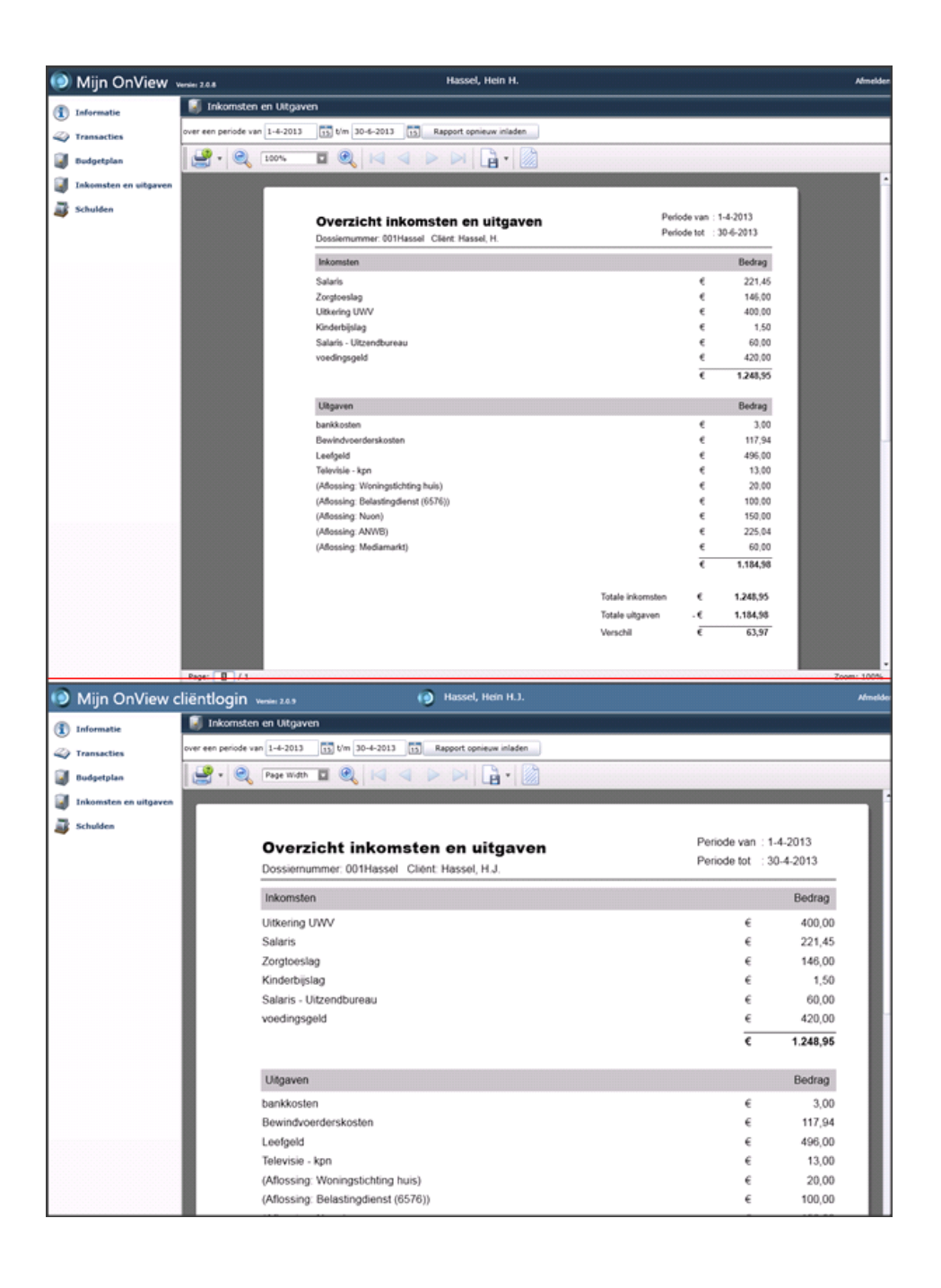

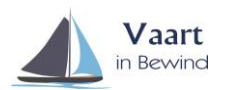

U kunt er voor kiezen om dit rapport op te slaan in een ander bestandsformaat of af te drukken via een door u aangesloten printer door te klikken op het printertje links boven het rapport.

## <u>Schulden</u>

In het overzicht schulden kunt u een overzicht aan laten maken met al uw schulden en kunt u per schuldeiser de totaalvordering, het reeds afgeloste bedrag en nog af te lossen bedrag bekijken.

| Mijn OnView cl        | iëntlogin 📟 24         |                   | ()                     | Hassel, Hein H | 1.).       |   |           |            |                 |    |           |    |           |
|-----------------------|------------------------|-------------------|------------------------|----------------|------------|---|-----------|------------|-----------------|----|-----------|----|-----------|
| Informatie            | 💣 Schulden             |                   |                        |                |            |   |           |            |                 |    |           |    |           |
|                       | Cliéntschulden 🗹 Partr | erschulden Ra     | opport opnieuw inladen |                |            |   |           |            |                 |    |           |    |           |
| Transacties           |                        | -                 |                        |                | 1076       |   |           |            |                 |    |           |    |           |
| Budgetplan            | Page 1                 | vidth 🖬 🧐         |                        |                |            |   |           |            |                 |    |           |    |           |
| Inkomsten en uitgaven |                        |                   |                        |                |            |   |           |            |                 |    |           |    |           |
| Schulden              |                        |                   |                        |                |            |   |           |            |                 |    |           |    |           |
|                       |                        |                   |                        |                |            |   |           |            |                 |    |           |    |           |
|                       | Overzicht s            | chuiden           |                        |                |            |   |           |            |                 |    |           |    |           |
|                       | Schulden Cliënt        | THassel Client Ha | 1656L H.J.             |                |            |   |           |            |                 |    |           |    |           |
|                       | Schuldeiser            | Referentie        | Deurwaantier           | Raferentie     | Standatum  |   | Verdering | Mosmaanden | Afterning plm   |    | Algelost  | AD | te lossen |
|                       | 1 Belastrigdienst      | 12348 MINUR       | C.18                   | 12349 deute    |            | • | 900.00    | 20         | ¢ \$0.00        | •  | -80.00    | •  | 990.00    |
|                       | ANVIB                  |                   | Escuin & Partners      |                |            |   | 700.00    | 0          | € 0.00          | •  | 1.050.06  | •  | 0.00      |
|                       | Bacuin & Partners      |                   | Lin/osys/Onl/lew       |                |            | € | 500.00    | ,          | C 11.11         | €. | 0.00      | €  | 500.00    |
|                       | Bazuin & Partners      |                   | Bazun & Pathers        |                |            | ¢ | 000.00    | 38         | ¢ 12.50         | ¢  | 150.00    | •  | 400.00    |
|                       | Belastingdienst        | 0070              | CJ8                    | 1234567890     | 22-12-2011 | € | 900.00    | 20         | ¢ \$0.00        | ¢  | -100.00   | ¢  | 1.000.00  |
|                       | Belastingdienst        |                   | Linfosys)Onl/ew        |                |            | • | 300.00    | 38         | <li>€ 4.33</li> | ¢  | 0.00      | ¢  | 300.00    |
|                       | Belastingdienst        |                   | Belastingdienst        |                |            | € | 1.000.00  | 15         | ¢ 40.00         | €  | 400.00    | €  | 000.00    |
|                       | Belautingdienst        |                   | Bazun & Pathers        |                |            | ¢ | 1.000.00  | 10         | ¢ 40.00         | ¢  | 620.05    | •  | 279,95    |
|                       | Belastingdenst Hearlen |                   | Essert                 |                |            | e | 200.00    | 38         | ¢ 5.58          | ¢  | 0.00      | €  | 200.00    |
|                       | C./8                   | 9012347hj         | Vesting Finance        | \$183j         | 1/12/2011  | • | 009.00    | 24         | ¢ 18.92         | ¢  | 219,59    | ¢  | 309.32    |
|                       | C./8                   |                   | Intrum justilia        |                | 1/12/2011  | • | 700.00    | 38         | ¢ 25.00         | ۰. | -109.00   | •  | 899.00    |
|                       | C./8                   |                   | Intrum justilia        |                |            | ¢ | 1.000.00  | 18         | € 50.00         | ¢  | 679,17    | ¢  | 320.83    |
|                       | Gemeente Opine         |                   | Intrum justilia        |                |            |   | 100.00    | 20         | € 50.00         | •  | -900.00   | €  | 1.000.00  |
|                       | Oemeente Tilburg       |                   |                        |                |            | € | 924.00    | 10         | € 100.00        | ¢  | 0.00      | 6  | 924.00    |
|                       | Mediamarkt             |                   |                        |                |            |   | 390.00    |            | < 3.75          | ¢  | 360,00    | ¢  | 30,00     |
|                       | Nuon                   |                   | Vesting Finance        |                | 19-9-2012  | • | 1.000.00  | 8          | € 20.00         | €  | \$13,14   | €  | 00.00     |
|                       | Tristopile             | TAH-9075          | Innum justilia         |                | 2-2-2012   | ¢ | 1,280.00  | 24         | ¢ 45.00         | ¢  | 200.00    | •  | 1.080.00  |
|                       | Woningstichting huis   |                   | Valenchap              |                |            | • | 1.000.00  | 8          | ¢ 27.78         | •  | 1.480.00  | •  | 120.00    |
|                       |                        |                   |                        |                |            | - | 15 665 00 |            | a               | 1  | 4 755 + 7 | -  | 4 535 64  |

U kunt er voor kiezen om dit rapport op te slaan in een ander bestandsformaat of af te drukken via een door u aangesloten printer door te klikken op het printertje links boven het rapport.